SWIMS 3.0 Member Dashboard – this is what you see when you log in to SWIMS 3.0 (not OMR) Menu Options (top) vary based on your SWIMS Permissions, *I am an LSC Admin, so I have full access.* It's showing I hold the primary or "Parent" account, I am the "LSC Admin" and I am a registered "Member" of USA-S I have added my wife to my family group ... all family members can be added and administrated here Everyone will be able to edit their personal information here ... address, phone, email, emergency contacts, etc If you have been assigned other permissions, you will have other options available

|                                                                                        | Members                                                            | Education                         | Club        | Facilities | Competition | Groups | Reporting | Admin |
|----------------------------------------------------------------------------------------|--------------------------------------------------------------------|-----------------------------------|-------------|------------|-------------|--------|-----------|-------|
| Bill Faucett<br>Parent, LSC Admin, Member                                              |                                                                    |                                   |             |            |             |        |           |       |
| My Member Cards<br>(Click to view card)<br>LSC Admin<br>Good Standing<br>Good Standing | My Family<br>(Login accounts can be co<br>JF JGANN Far<br>Official | reated for 8-17 year old<br>ucett | family memb | pers)      | L+          |        |           |       |
|                                                                                        | My Account<br>General Info<br>Groups                               | Cont                              | tacts       | Pho        | otos        |        |           |       |

When I click on My Member Cards -> Member, I see this ... replaces Deck Pass

## Member Card

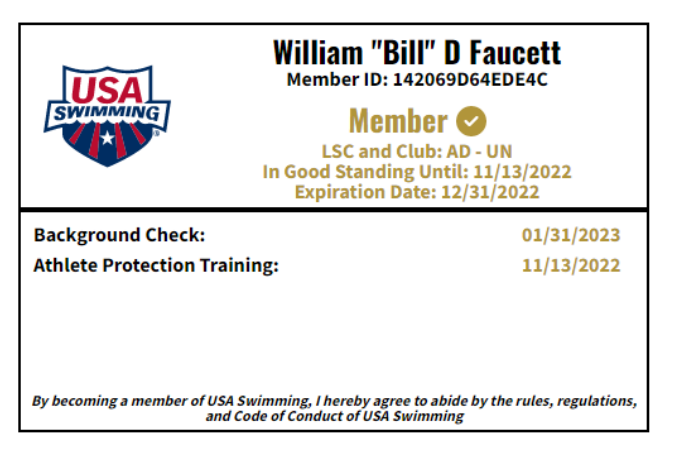

If I click on the "VIEW" option in a family member, this is what I see

|                                         |                            |          | Back to Parent           |  |  |
|-----------------------------------------|----------------------------|----------|--------------------------|--|--|
| JoAnn Faucett                           |                            | REI      | MOVE FROM 'MY FAMILY'    |  |  |
| Official                                |                            | Login    | Account Has Been Created |  |  |
|                                         |                            |          |                          |  |  |
| My Member Cards<br>(Click to view card) | My Account<br>General Info | Contacts | Photos                   |  |  |
| Official                                | Groups                     |          |                          |  |  |
| Good Standing                           |                            |          |                          |  |  |

If I click on the card for a family member, I can see their card with all requirements and expirations, same as above.